### Computer exercise and assignment technical things

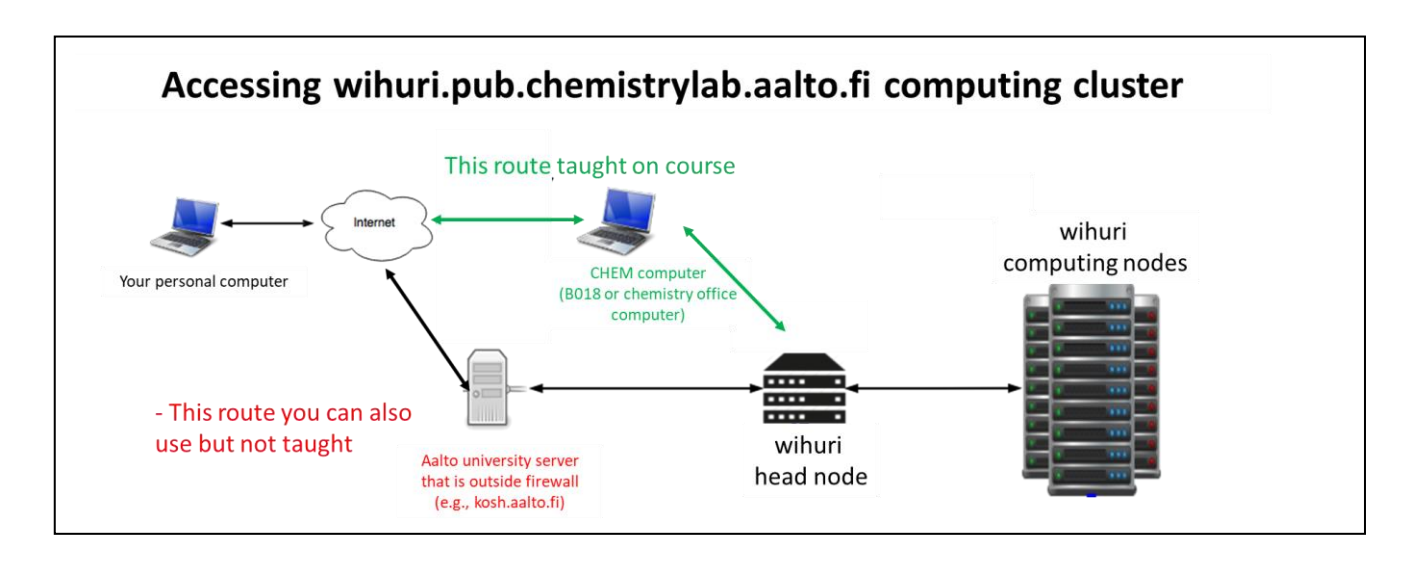

### To do exercises remotely, you need the following steps

#### 1. mvafdi.aalto.fi (remote access server)

- Install from <u>https://mfavdi.aalto.fi</u> VMware Horizon Client according to your operating system to your own computer
- Use client to remote connect to mfavdi.aalto.fi
- Select mfavdi.aalto.fi as server. For Microsoft login, use [username]@org.aalto.fi or [email address]@aalto.fi . You need to have MFA set up (<u>instructions</u> here).
- Select **B018 Windows 10** Computer class and log in with your regular Aalto IT account. Snapshot below.
- 2. <u>Chemistry computer class B018</u> (remote access use)
  - Xming (run Xlaunch, snapshots of settings below)
  - Putty (log into Wihuri with your Wihuri student account, see snapshots for settings)
  - Do exercises in Wihuri. Possible to use for example VMD or ChemDraw also in B018 computer. WinSCP to copy files from Wihuri (see snapshots).
- 3. Wihuri.pub.chemistrylab.aalto.fi (linux cluster computer remote use)
  - Do exercises and assignment. If file transfers to standard Aalto IT system are needed, use WinSCP from B018 computer.

| VMware Horizon Clier                  | nt                                    |                              |                                           |                                    |                                    | - 🗆 X                     |
|---------------------------------------|---------------------------------------|------------------------------|-------------------------------------------|------------------------------------|------------------------------------|---------------------------|
| ny 🔂 mfavdi.aalto                     | .fi                                   |                              |                                           |                                    |                                    | ☆ ‡ ⑦ •                   |
|                                       |                                       |                              |                                           |                                    |                                    |                           |
| Windows 10 - A046                     | Windows 10 - A046A                    | Windows 10 - A202B           | Windows 10 - CHEM<br>B018                 | Windows 10 - K1 148                | Windows 10 - Maari C               | Windows 10 - Maari E      |
|                                       |                                       |                              |                                           |                                    |                                    |                           |
| Windows 10 -<br>Maarintie 8 - AS5 (16 | Windows 10 -<br>Maarintie 8 - TU4 (11 | Windows 10 - OK7 255         | Windows 10 - Q301 -<br>Eikon & Datastream | Windows 10 - Q301 -<br>Eikon & SDC | Windows 10 - Q301 -<br>Morningstar | Windows 10 - U257         |
|                                       |                                       |                              |                                           |                                    |                                    |                           |
| Windows 10 - U344                     | Windows 10 - U351                     | Windows 10 - Vesitalo<br>229 | Windows 10 - Väre -<br>F011 ColorEdit     | Windows 10 - Väre<br>L208          | Windows 10 - Väre<br>M101          | Windows 10 - Väre<br>R102 |
|                                       |                                       |                              |                                           |                                    |                                    |                           |

# Configuring PuTTy and Xming for running simulations in wihuri.pub.chemistrylab.aalto.fi & transferring files with WinSCP

- 1. The Windows desktop computer interacts with the linux server through the X-windows system which forwards the display from the server to the desktop computer. Software must be installed on the desktop computer to make this link work. In the Aalto system, this can be done using the PuTTy terminal emulator and the Xming X-window client.
- 2. To get Xming running, first run the application called 'XLaunch'. The default settings are fine (if your settings are not default, see the end of file for screen shots of functional settings)
- 3. To open a terminal window to Wihuri, run PuTTy with X11 Forwarding on. See screenshots below for functional settings.
- 4. To copy files from the Windows desktop computer to Wihuri, use WinSCP. Sample setup snapshots are below.

## **1. Configuring PuTTy**

| PuTTY Configuration                                                                                                    | ×                                                                                                    |
|----------------------------------------------------------------------------------------------------|----------------------------------------------------------------------------------------------------|
| Category:                                                                                                    |                                                                                                    |
| Session                                                                                                    | Basic options for your PuTTY session                                                                                                    |
| <ul> <li>Cogging</li> <li>Terminal</li> <li>Keyboard</li> <li>Bell</li> <li>Features</li> <li>Window</li> <li>Appearance</li> <li>Behaviour</li> </ul> | Specify the destination you want to connect to         Host Name (or IP address)       Port         wihuri.pub.chemistrylab.aalto.fi       22         Connection type:       Raw         Raw       Telnet         Rogin       SSH         Serial |
| - Translation<br>- Selection<br>- Colours                                                                                                    | Saved Sessions                                                                                                    |
| - Data<br>- Proxy<br>- Telnet                                                                                                    | Default Settings Load Save                                                                                                    |
| SSH<br>Serial                                                                                                    | Delete                                                                                                    |
|                                                                                                    | Close window on exit:<br>Always Never Only on clean exit                                                                                                    |
| About                                                                                                    | Open Cancel                                                                                                    |

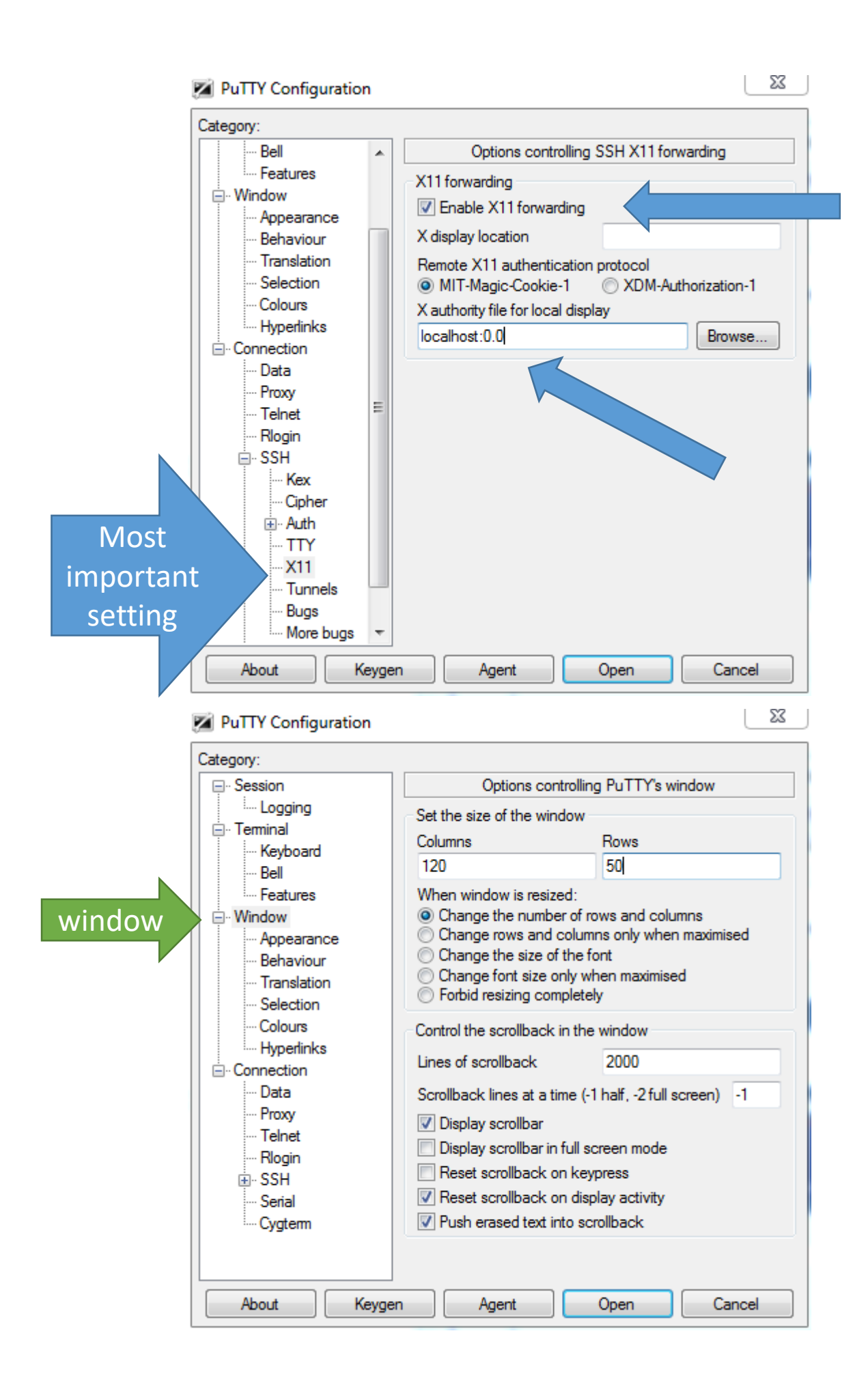

# 2) Configuring WinSCP

| 🌆 Login - Wi                                                                                                    | inSCP                                                                                                    |                                                        |                                                                     |                                                                  |               |                    |            | 23          |
|----------------------------------------------------------------------------------------------------|----------------------------------------------------------------------------------------------------|--------------------------------------------------------|---------------------------------------------------------------------|------------------------------------------------------------------|---------------|--------------------|------------|-------------|
| Login - Wi                                                                                                    | inSCP                                                                                                    |                                                        | Session<br>File pro<br>SFTP<br>Host n<br>wihuri<br>User n<br>[your] | otocol:<br>ame:<br>.pub.chemistry<br>ame:<br>_user_name]<br>_ave | vlab.aalto.fi | 2assword:          | Port numbe | er:<br>22 ★ |
| I cools     I cools     I cools | uri.pub.chemistrylab.aalto.fi<br>mands Session Options F<br>mistrylab.aalto.fi<br>mistrylab.aalto.fi<br>mistrylab.aalto.fi<br>mistrylab.aalto.fi | Manage  WinSCP Remote Help Queue  Transfer Set Session | tings Default                                                       |                                                                  | Login ▼ (     | Close              | He         |             |
| Y:\sammalm1\opetus\opet                                                                                                    | us_kurssimateriaalit\CHEM-I                                                                                                    | 4115_2017\excercises                                   |                                                                     | /home/maria                                                      |               |                    |            |             |
| Name                                                                                                    | Size Type                                                                                                    | Changed                                                |                                                                     | Name                                                             | Size          | Changed            | Rights     | Owner       |
| 2.                                                                                                    | Parent directo                                                                                                    | ory 25.1.2017 10:28:4                                  | 6                                                                   | <b>.</b>                                                         |               | 25.1.2017 12:54:22 | rwxr-xr-x  | root        |
|                                                                                                    |                                                                                                    |                                                        |                                                                     |                                                                  |               |                    |            |             |
|                                                                                                    |                                                                                                    |                                                        |                                                                     |                                                                  |               |                    |            |             |

## 3) Configuring Xming (XLaunch)

| Display settings<br>Select display sett<br>Choose how Xmir | t <b>ings</b><br>ng displays programs. |                                | X           |
|------------------------------------------------------------|----------------------------------------|--------------------------------|-------------|
| <ul> <li>Multiple windows</li> </ul>                       |                                        | ) Fullscreen                   | × ·         |
| ⊘ One window                                               |                                        | One window<br>without titlebar |             |
| Display number                                             | 0                                      |                                |             |
|                                                            | < Back                                 | Next >                         | Cancel Help |

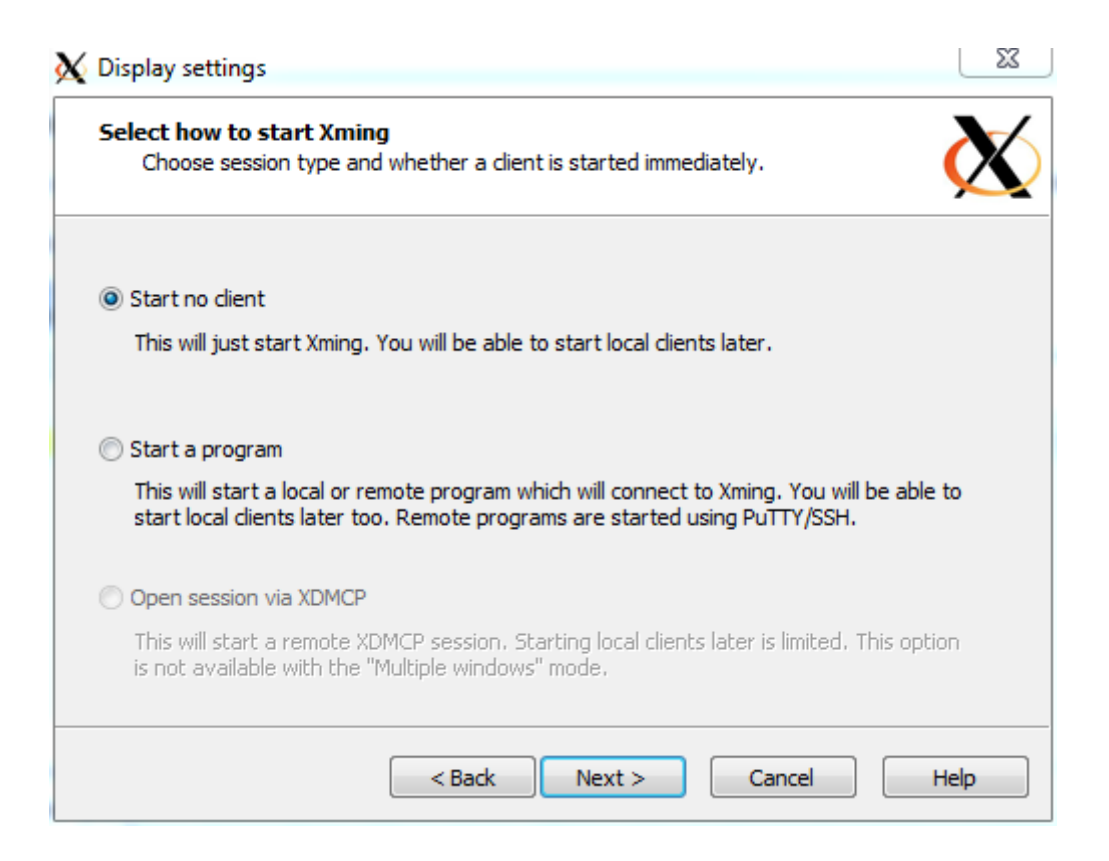

| Specify parameter settings<br>Enter dipboard, remote font server, and a                                                                                                    | Il other parameters.          | K       |
|----------------------------------------------------------------------------------------------------|-------------------------------|---------|
|                                                                                                    |                               |         |
| ✓ Clipboard                                                                                                    | No Access Control             |         |
| Start the integrated dipboard manager                                                                                                    | Disable Server Access Control |         |
| Remote font server (if any)                                                                                                    |                               |         |
| Additional parameters for Xming                                                                                                    |                               |         |
|                                                                                                    |                               | _       |
| A deliver of a successful of Gauge Durity and COU                                                                                                    |                               |         |
| Additional parameters for Pullin or 55H                                                                                                    |                               |         |
|                                                                                                    |                               |         |
|                                                                                                    |                               |         |
| < Back                                                                                                    | Next > Cancel Help            |         |
|                                                                                                    |                               |         |
|                                                                                                    |                               |         |
| Display settings                                                                                                    |                               | Σ       |
| Display settings                                                                                                    |                               | 23      |
| Display settings<br>Configuration complete<br>Choose whether to save your settings to a                                                                                                    | an XML file.                  | X       |
| Display settings<br>Configuration complete<br>Choose whether to save your settings to a                                                                                                    | an XML file.                  | X       |
| Display settings<br>Configuration complete<br>Choose whether to save your settings to a                                                                                                    | an XML file.                  | X       |
| Display settings Configuration complete Choose whether to save your settings to a Click Finish to start Xming.                                                                                                    | an XML file.                  | Σ       |
| Display settings Configuration complete Choose whether to save your settings to a Click Finish to start Xming.                                                                                                    | an XML file.                  | ΣX<br>X |
| Display settings Configuration complete Choose whether to save your settings to a Click Finish to start Xming. You may also 'Save configuration' for re-use (ru                                                                                | an XML file.                  | Si<br>K |
| Display settings Configuration complete Choose whether to save your settings to a Click Finish to start Xming. You may also 'Save configuration' for re-use (ru                                                                                | an XML file.                  | X       |
| Display settings         Configuration complete         Choose whether to save your settings to a         Click Finish to start Xming.         You may also 'Save configuration' for re-use (ru         Save configuration         Include Put | an XML file.                  | X       |
| Display settings         Configuration complete         Choose whether to save your settings to a         Click Finish to start Xming.         You may also 'Save configuration' for re-use (ru         Save configuration                     | an XML file.                  |         |
| Display settings         Configuration complete<br>Choose whether to save your settings to a         Click Finish to start Xming.         You may also 'Save configuration' for re-use (ru<br>Save configuration Include Pu                    | an XML file.                  | Σ.      |
| Display settings         Configuration complete         Choose whether to save your settings to a         Click Finish to start Xming.         You may also 'Save configuration' for re-use (ru         Save configuration         Include Pu  | an XML file.                  | Σ.      |
| Display settings         Configuration complete         Choose whether to save your settings to a         Click Finish to start Xming.         You may also 'Save configuration' for re-use (ru         Save configuration                     | an XML file.                  | Σ.      |
| Display settings         Configuration complete<br>Choose whether to save your settings to a         Click Finish to start Xming.         You may also 'Save configuration' for re-use (ru<br>Save configuration Include Pu                    | an XML file.                  |         |